# Starten met PublishOne

PublishOne is een online omgeving voor het schrijven van kopij die Sdu gebruikt om kopij eenvoudig en eenduidig door de verschillende fasen van het schrijfproces te leiden. Deze online maakt gebruik van Word en biedt ook dezelfde functionaliteiten als Word.

### Systeemeisen Mac-gebruikers

- MacOS x86\_64 (10.10 (Yosemite) of hoger vereist).
- Minimaal Word 2016.

## Systeemeisen Windows-gebruikers

- Operating System Microsoft Windows 8 of hoger.
- Internetbrowser met internettoegang (Chrome, Edge of Firefox; voorkeur gaat uit naar Chrome of Firefox);
- Minimaal Word 2013.

Voor de optimale werking van PublishOne adviseren wij om Chrome of Firefox te gebruiken en eventueel Edge. Gebruik GEEN Safari of Internet Explorer.

## **E-mail**

Je ontvangt een e-mail waarmee je je als nieuwe gebruiker kunt aanmelden.

Klik op de link in de e-mail en je kunt je eigen accountgegevens aanmaken.

| ₿sdu.nl             |   |
|---------------------|---|
| Nieuw wachtwoord    | 0 |
| Bevestig wachtwoord | 0 |
| RESETTEN            |   |

#### Let op

- Deze link vervalt 72 uur na het verzenden van deze e-mail.
- Een wachtwoord moet ten minste één hoofdletter, één cijfer en één vreemd teken bevatten.
- Via Wachtwoord vergeten kun je een nieuw wachtwoord aanvragen als je na de eerste 72 uur je account wil activeren. !!!

### Accountgegevens

Met het wachtwoord dat je opgeeft, kun je verder inloggen.

### Inloggen

Klik op de link in de mail die je hebt ontvangen of open <u>sdu.publishone.nl</u> in Chrome, Edge of Firefox om voor de eerste keer in te loggen.

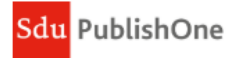

Log in met uw PublishOne account

| EMAIL ADRES          |   |
|----------------------|---|
| WACHTWOORD           |   |
|                      | ] |
| Gegevens onthouden   |   |
| INLOGGEN             |   |
| Wachtwoord vergeten? |   |

## **Document bewerken**

Voor meer informatie over het bewerken van een document zie <u>Document bewerken</u>.

# Hulp nodig

Voor vragen over P1 kun je contact opnemen met <u>contenthulp@sdu.nl</u> / 070-3789153 op werkdagen tussen 9 en 17 uur.